# 安裝 R 程式的步驟

1. 點選網址:<u>http://www.r-project.org/</u>,會連接到 R 網頁如圖。點選如下圖: Download, Packages 下方之 CRAN

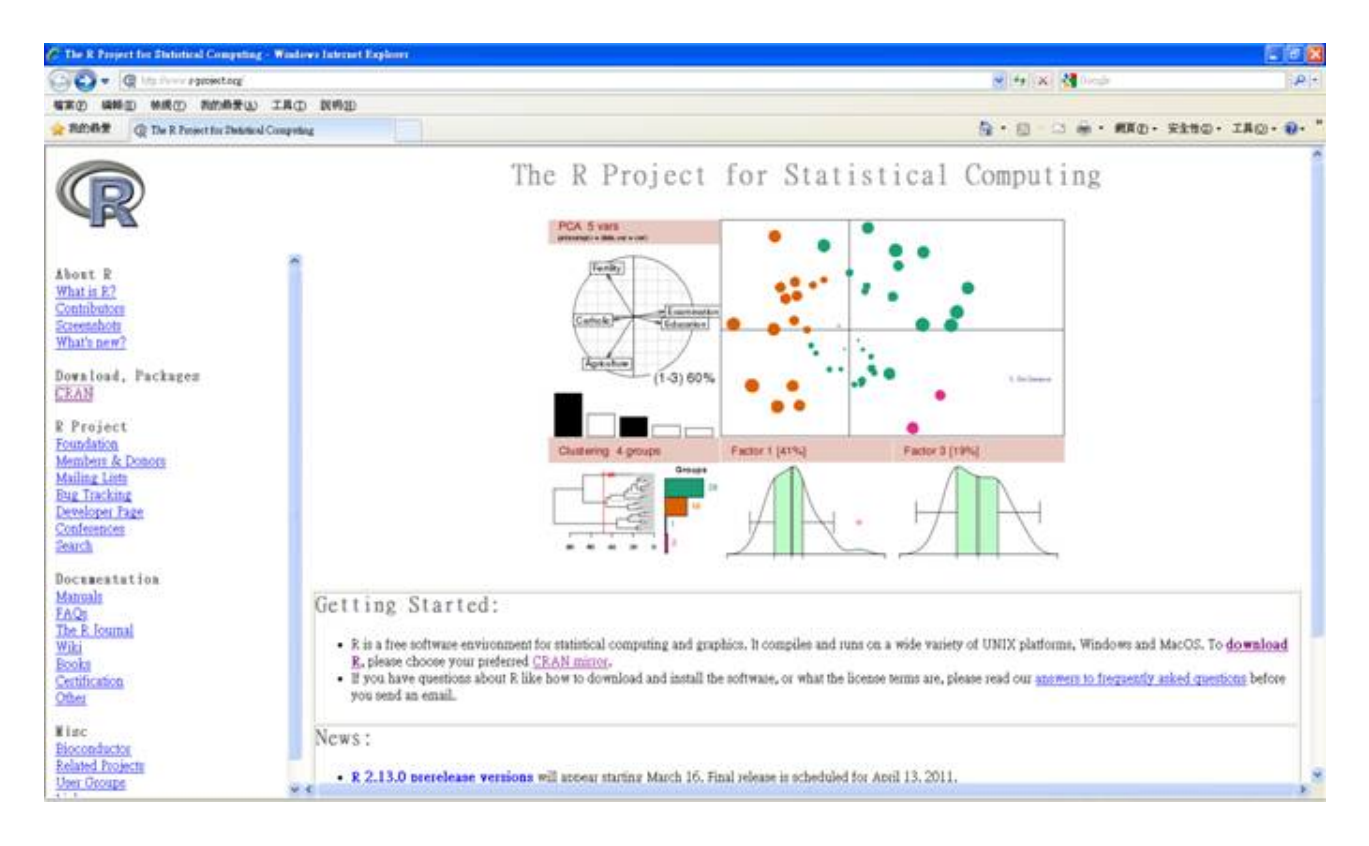

# 2. 選擇鏡站:選擇下方台灣三所大學任一連結網址

#### Taiwan

http://cran.cs.pu.edu.tw/ http://cran.csie.ntu.edu.tw/ http://cran.stat.tku.edu.tw/ Providence University, Taichung National Taiwan University, Taipei Tamkang University, Taipei

# 3. 選擇電腦的系統

Download and Install R

Precompiled binary distributions of the base system and contributed packages, Windows and Mac users most likely want one of these versions of R:

- Linux
- <u>MacOS X</u>
- Windows

### 4.選擇系統基礎元件 base

# R for Windows

Subdirectories:

 base
 Binaries for base distribution (managed by Duncan Murdoch)

 contrib
 Binaries of contributed packages (managed by Uwe Ligges)

## 5.最新版軟體如下

R-2.12.2 for Windows (32/64 bit)

Download R 2:12.2 for Windows (37 megabytes, 32/64 bit) Installation and other instructions New features in this version: <u>Windows specific</u>, <u>all platforms</u>.

If you want to double-check that the package you have downloaded exactly matches the package distributed by R, you can compare the md5sum of the .exe to the true fingerprint. You will need a version of md5sum for windows: both graphical and command line versions are available.

## 6.安裝程式

點選下載好最新的 R-2.13.0-win.exe 檔案,執行,系統會詢問安裝語言,按確定,之後一直下一步即可開始安裝。

Note. 在安裝過程的互動中,請選擇:螢幕由英文顯示, help 由 text 顯示,以及 SDI 模式。萬一沒有點選,則可以進入 R 的批次檔修改。如 Appendix. SDI 介面是 爾後使用 R-Commander 和 Tinn-R 兩個模組所須要的介面。

下載 Packages

不過 R 的使用必須還要再載入 R 的其他使用套件。在 R 網站的首頁中,可以看到左視窗有 一個 Packages,裡面大約有近 3000 個安裝套件

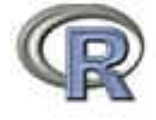

Mirrors What's new? Task Views Search

About R E Homepage The E Journal

Software 8 Sources 8 Binaties Packages Other Available Packages

Currently, the CRAN package repository features 2882 available packages.

#### ABCDEEGHIIKLMNOPQ85IUVWNYZ

| ACCEMA             | ACC & LMA Graph Plotting                                          |
|--------------------|-------------------------------------------------------------------|
| ADGeffest          | Anderson-Darling GoF test                                         |
| ADaCGH             | Analysis of data from aCGH experiments                            |
| AEB                | Applied Econometrics with R                                       |
| AGSDest            | Estimation in adaptive group sequential trials                    |
| AlCenodayg         | Model selection and multimodel inference based on (Q)AIC(c)       |
| AIGIS              | Areal Interpolation for GIS data                                  |
| AIM                | AIM: adaptive index model                                         |
| ALS                | unifivariate curve resolution alternating least squares (MCR-ALS) |
| AMA                | Anderson-Moore Algorithm                                          |
| AMORE              | A MORE flexible neural network package                            |
| AcceptanceSamelina | Creation and evaluation of Accentance Samiling Plana              |

- 1. 下載 Packages
- 方法一:建議方法

執行 Workshop page 上的 Frequently Used Packages 程式(00 install.packages.R),步驟如下:

- (1) Download the code.
- (2) Open it: File $\rightarrow$ Open script (Go to the directory where you saved the code)
- (3) Run it: Edit $\rightarrow$ Run all.
- Note. 00\_install.packages.R, 裡面將新裝 R 之後所需的數個常用 packages 做了彙整。

方法二:

開啓 R 程式, Packages-Set CRAN mirror—Taiwan(Taipeil), 按確定,進入 Packages 裡面的 Install package(s),可以選擇你想要的 packages,也可全數下載,但是近 3000 種 Packages 需要一些時間。

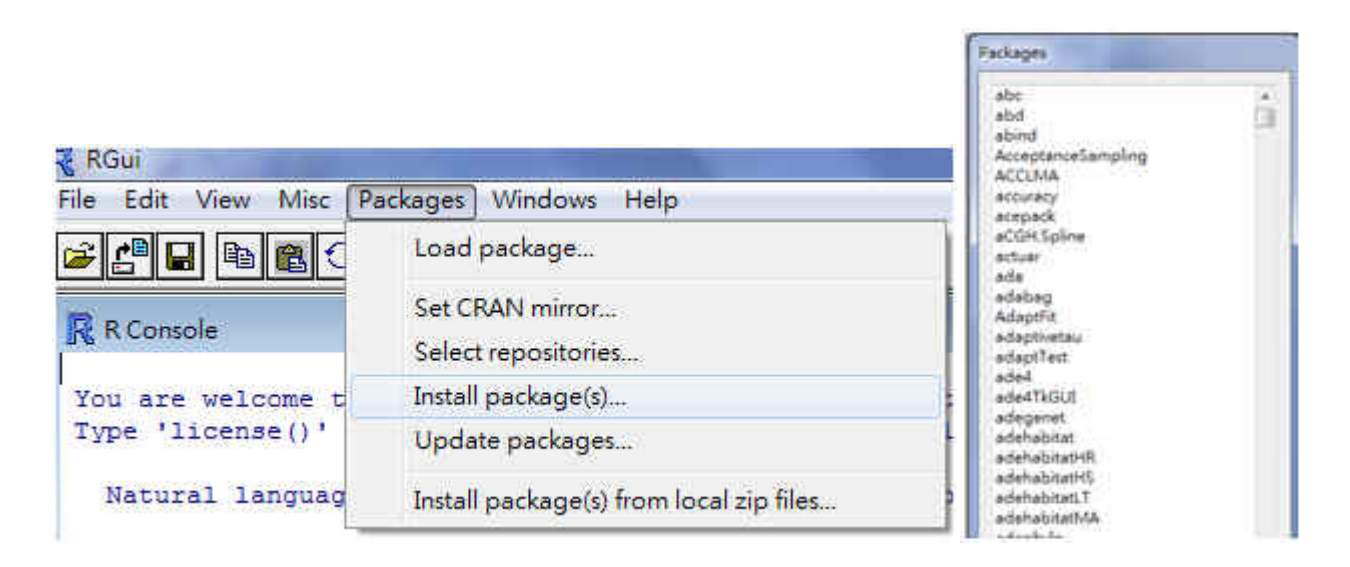

我們先下載 R Commander (Rcmdr)

 下載 R Commander 及 Plugin 套件 往下拉會看到 Rcmdr,運用 Shift 功能把 Rcmdr 至 RcmdrPlugin.TextMining 全選,之後按 OK 即可安裝。不建議所有近 3000 個 packages 全裝,這會使的 load packages 的速度變慢。如 果會使用 library()載入,那就沒關係。 3. 載入 R Commander

在 R-console 輸入 library(Rcmdr) 即可載入 Rcmdr 視窗。R Commander 須要以下 4 個額外 packages 才能執行: lmtest, effects, RODBC, aplpack。請回到上一步,裝置這四個 packages.

## Appendix. 將 R 程式開始之顯示介面,由繁體中文改成英文

進入 C:\Program Files\R 找到 R 的資料夾,進入 etc 目錄找到 R console 用記事本開啓

```
Reconsole - 記事本

每末① 銀報① 裕式① 松根① 脱钙①

# Dimension of MDI frame in pixels

# Format (w+h+xorg-yorg) or use -ve w and h for offsets from right bottom

# This will come up maximized if w==0

# MDIsize = 0+0+0+

# MDIsize = 1000+800+100+0

# MDIsize = -50*-50*50 # 50 pixels space all round

# The internal pager can displays help in a single window

# or in multiple windows (one for each topic)

# pagerstyle can be set to `singlewindow' or `multiplewindows'

pagerstyle = multiplewindows

## Colours for console and pager(s)

# (see rwxxx/etc/rgb.txt for the known colours).

background = White

normaltext = NavyBlue

usertext = Red

highlight = DarkRed

## Initial position of the graphics window

## (pixels, (0 values from opposite edge)

xgraphics = -25

ygraphics = 0

## Language for messages

language = iff

## Default setting for console buffering: 'yes' or 'no'

buffered = yes
```

Language 修改成 EN,儲存後程式即更改成英文。